## 1. 書名、キーワード等から検索する

図書館ホームページ>本学蔵書検索(OPAC)
 にて書名、キーワード等で検索する

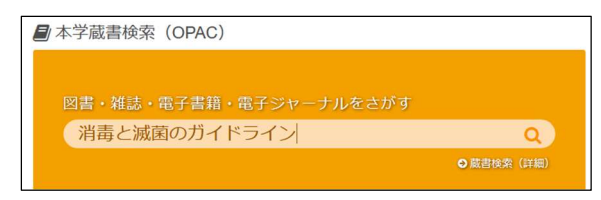

② 検索結果一覧画面にて「電子書籍」の マークがついてる資料を選択する

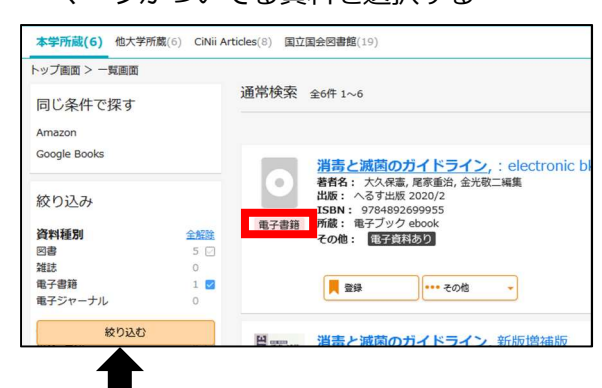

- \* 絞り込み >資料種別:「電子書籍」に チェックすることで抽出できる
- ③ 検索結果詳細画面にて、「電子資料を表示」 ボタンをクリックする

| トップ画面              | > 一覧画面 > 詳<br>消毒と<br>ショウドク<br>大久保豪」<br>第4版<br>東京: へる<br>GoogleBoo<br>電子 | 細(本学所蔵)<br>:滅菌のガイ<br>ウトメッキンノガ<br>尾家重治,金光敬二<br>5寸出版,2020.2<br><u>oksで詳細を見る</u><br>#第 | 「ドライン,<br>パドライン<br>編集 | : electro | nic bk |  |
|--------------------|-------------------------------------------------------------------------|-------------------------------------------------------------------------------------|-----------------------|-----------|--------|--|
| 巻号情報<br>: electror | ह<br>कic bk                                                             | 料を表示                                                                                |                       |           |        |  |

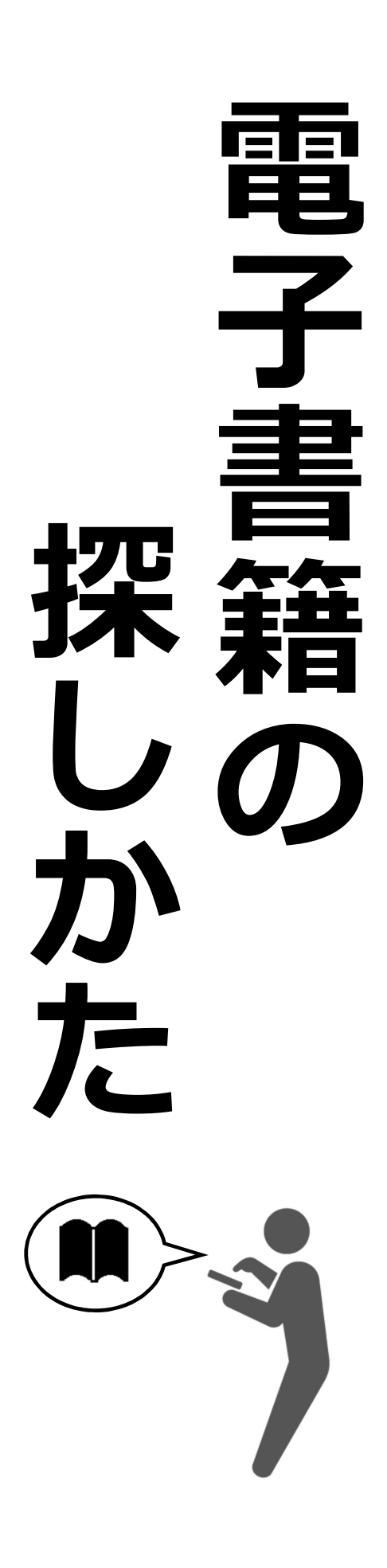

### 2. プラットフォーム(電子書籍を提供しているサイト)から検索する

#### A.プラットフォーム一覧を表示する

① 図書館ホームページ>さがす>「電子書籍」のアイコンをクリックする

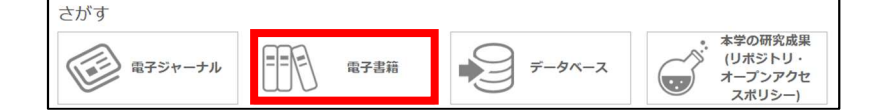

② 電子書籍プラットフォーム一覧から、希望のプラットフォーム名をクリックする

| 電子書籍をさがす                                                                                                   |      |     |             |       |  |  |  |
|----------------------------------------------------------------------------------------------------|------|-----|-------------|-------|--|--|--|
| 本学で契約している電子書籍をさがすには、 <u>OPAC</u> から検索してください。 電子書籍全般(無料公開を含む)を<br>さがすには、 <u>電子ジャーナル・電子書籍リスト</u> から検索してください。 |      |     |             |       |  |  |  |
| <u>*一覧の見方</u>                                                                                              |      |     |             |       |  |  |  |
| 電子書籍プラットフォーム                                                                                               | 利用範囲 | 言語  | 同時<br>アクセス数 | 使い方   |  |  |  |
|                                                                                                    | 学内   | 日本語 | 1または3       | マニュアル |  |  |  |
| Maruzen eBook Library<br>丸善雄松堂が提供する学術書籍に特化した機関向け電子書籍配信せ<br>ス。本学では、約530件の電子書籍や動画が全文閲覧可能。                    |      |     |             |       |  |  |  |
|                                                                                                    | 学内   | 日本語 | 1           |       |  |  |  |
| 紀伊國屋書店が提供する学術和書電子図書館サービス。本学では、約230           KinoDen         件の電子書籍が全文問覧可能。                                |      |     |             |       |  |  |  |

③ プラットフォーム上で書名やキーワードを検索する

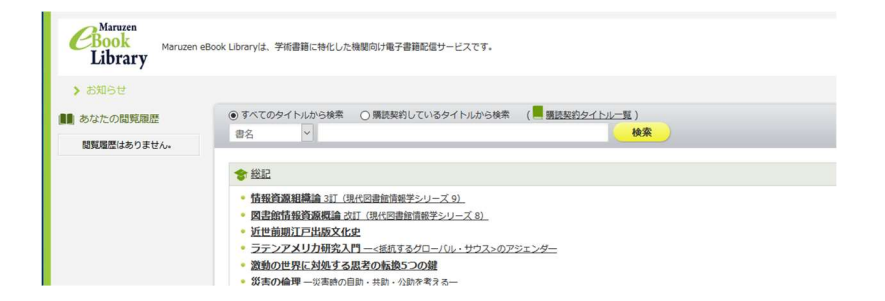

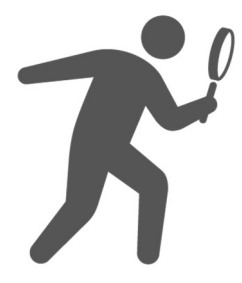

### B.各プラットフォームで閲覧可能な電子書籍一覧を表示する

① 図書館ホームページ>さがす>「電子ジャーナル」のアイコンをクリックする

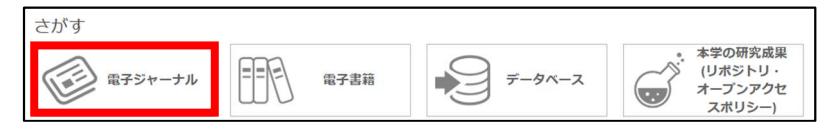

② 電子ジャーナル・電子書籍リストにて、「電子書籍を探す」タブをクリックする

|           | 浜松医科大学<br>電子ジャーナ | 附属図書館<br>ル・電子書籍 | 瘖リスト    |           |                      |
|-----------|------------------|-----------------|---------|-----------|----------------------|
| 図書館ホームページ | 大学ホームページ         |                 |         |           | お気に入りジャーナルリスト<br>日本語 |
| 雑誌名から検索」  | 電子書籍を探す          | 分野から探す          | 提供元から探す | 巻・号・頁から探す |                      |

③ 提供元から希望のプラットフォームを選択し、「GO」ボタンをクリックする

| タイトル:  |                                                                                                    |
|--------|----------------------------------------------------------------------------------------------------|
| ISBN   | ○ て始まる ම を含む                                                                                                    |
| 著者名    | 姓 名/イニシャル                                                                                                    |
| 提供元    | Knob //     Free E-Journals       Japanese Free E-Journals       Knoben       Konichino Shinyoo       Maruzen eBook Library |
| 012345 | 5.6.7.8.9.A B C D E E G H I J K L M N O P O R S I U V W X Y Z                                                               |
| あいうえ   | おかきくけこさしすせそたちつてとなにぬねの                                                                                                    |
| はひふへ   | ほまみむめもやゆよらりるれろわを                                                                                                    |
| 電子書籍一覧 | I                                                                                                    |

④ 希望のタイトルをクリックする

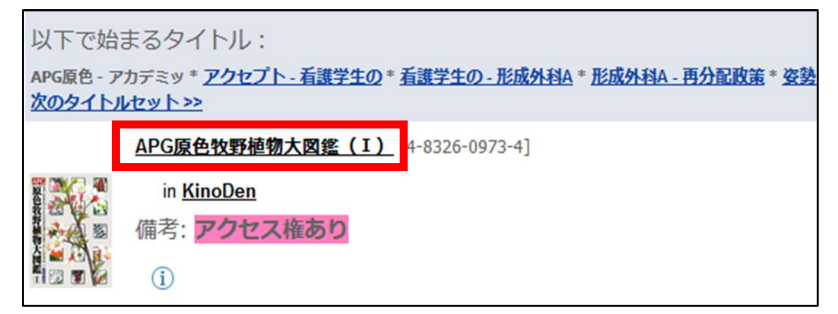

⑤ 「フルテキストを見る」の横にある「Go」ボタンをクリックする

| 基本情報                                      |  |
|-------------------------------------------|--|
| フルテキスト                                    |  |
| <u>KinoDen</u> でフルテキストを見る<br>の<br>アクセス権あり |  |

## 3. 授業名から検索する

#### \*冊子体(紙)の資料も含まれます

① 図書館ホームページ>資料紹介>シラバス掲載図書をクリックする

| 資料をさがす・つかう                                               | 図書館を利用する                 | 資料紹介     | 図書館事業                        | ➢ 浜松医科大学       |  |
|----------------------------------------------------------|--------------------------|----------|------------------------------|----------------|--|
| ● 解体正図                                                   | <ul> <li>● 七利</li> </ul> | 科約説      | <ul> <li>♥ 学生用推薦回</li> </ul> | 6a<            |  |
| <ul> <li>シラバス掲載図書 // ● 新着</li> </ul>                     |                          | 國書リスト    | ◎ 電子書籍一覧                     | O 電子書籍一覧       |  |
| <ul> <li>         ・ 貸出ランキング         ・ 所蔵     </li> </ul> |                          | 成文庫の紹介   | <ul> <li>おすすめ図書</li> </ul>   | ● おすすめ図書       |  |
| ●「サイエンスのつどい」関連                                           | 連図書                      | MILLINE. | 0.00                         | Contraction of |  |

② 学年、授業名等をクリックする

| カテゴリ検索      | シラバス掲載図書                                         |
|-------------|--------------------------------------------------|
| 新着リスト       | 2020年度のシラバスに掲載された教科書・参考書のうち、附屋図書館で所蔵している図書のリストです |
| ベストリーダー     |                                                  |
| 電子書籍        | 医于1414                                           |
| 所蔵文庫の紹介     | TT ANY SIG AT                                    |
| おすすめ図書      | 医子科2年                                            |
| 「サイエンスのつどい」 |                                                  |
| 推薦図書        | 医字科3年                                            |
| シラバス掲載図書    |                                                  |
|             | 医学科4年                                            |

# ※ 「シラバス掲載図書」以外のカテゴリーでも 電子書籍を検索できます

\*冊子体(紙)の資料も含まれます

ex)「学生用推薦図書」、「電子書籍一覧」

| 資料をさがす・つかう                                  | 図書館を利用する                 | 資料紹介   | 図書館事業    | ┢ 浜松医科大学     |  |
|---------------------------------------------|--------------------------|--------|----------|--------------|--|
| ● 解体正図                                      | <ul> <li>● 七利</li> </ul> | 4約説    | ⊙ 学生用推薦图 | ● 学生用推薦図書    |  |
| <ul> <li>シラバス掲載図書</li> <li>新</li> </ul>     |                          | 國書リスト  | ◎ 電子書籍一覧 | ◎ 電子書籍一覧     |  |
| <ul> <li>● 貸出ランキング</li> <li>● 所蔵</li> </ul> |                          | 成文庫の紹介 | ● おすすめ図書 | ● おすすめ図書     |  |
| ●「サイエンスのつどい」関連                              | 重図書                      |        | 000      | Providence - |  |

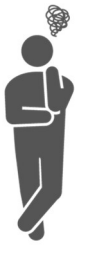

ご不明な点がございましたら サービスデスクまでお問い合わせください